# MÔN TRIỂN KHAI AN NINH HỆ THỐNG

#### TH02 - Lab03 - WireShark

### Phúc Lâm - 08/09/2024

# I. TÌM HIỂU QUA BỘ TÀI LIỆU

#### II. Thực hành phân tích gói tin với Wireshark

1. Khởi động ứng dụng Wireshark

| The Wireshark Network Analyzer [Wireshark 1.10.5 (SVN Rev 54262 from /trunk-1.10)]                                                                          |        |
|----------------------------------------------------------------------------------------------------|--------|
| <u>F</u> ile <u>E</u> dit <u>V</u> iew <u>G</u> o <u>C</u> apture <u>A</u> nalyze <u>S</u> tatistics Telephony <u>T</u> ools <u>I</u> nternals <u>H</u> elp |        |
| ● ● ▲ ■ ▲   ⊨ ≞ × 2   ٩ ∻ ∻ ⇒ ∓ ±   ≡ ≡   ٩ ٩                                                                                                    | QE     |
| Filter: 🗸 Expression Cle                                                                                                    | ar App |
| WIRESHARK The World's Most Popular Network Proto<br>Version 1.10.5 (SVN Rev 54262 from /trunk-1.10)                                                         | col A  |
| Capture                                                                                                    |        |
| Interface List     Live list of the capture interfaces     (counts incoming packets)                                                                        | Ē      |
|                                                                                                    | Oper   |
| Choose one or more interfaces to capture from, then Start                                                                                                   |        |
| June 1 Mare Network Adapter VMnet1                                                                                                    |        |
| 🔏 Wi-Fi                                                                                                    |        |
| Local Area Connection* 2                                                                                                    |        |
| Capture Options     Start a capture with detailed options                                                                                                   |        |
| Capture Help                                                                                                    |        |

- Bước 1: cài đặt WinPcap\_4\_1\_3.exe và Wireshark-win64-1.10.5.exe
- Bước 2: Khởi động Wireshark, chọn loại mạng cần quét. Sau đó nhấn "Start"
- Bước 3: Xem kết quả của việc bắt gói tin

| Capturing from Wi-Fi [Wireshark 1.10.5 (SVN Rev 54262 from /true                                                                                                    | nk-1.10)]                                                                                               | - 0 X                                                                                          |
|----------------------------------------------------------------------------------------------------|----------------------------------------------------------------------------------------------------|------------------------------------------------------------------------------------------------|
| <u>File Edit View Go Capture Analyze Statistics Telephony</u>                                                                                                    | <u>T</u> ools <u>I</u> nternals <u>H</u> elp                                                            |                                                                                                |
| _ ● ● ∡ ■ ∡ ⊨ ≞ x 2   < + + ⇔ 7                                                                                                    | । 🛃 🗐 🖬 । 🔍 🔍 🕅 । 🕷                                                                                     | 🗹 🍕 ¾   🗱                                                                                      |
| Filter:                                                                                                    | Expression Clear Apply Save                                                                             |                                                                                                |
| No. Time Source Dest                                                                                                    | tination Protocol                                                                                       | Length Info                                                                                    |
| 1 0.0000000 192.168.1.89 49.                                                                                                    | .213.95.49 TLSv1.2                                                                                      | 239 Application Data                                                                           |
| 2 0.05816600 49.213.95.49 192                                                                                                    | 2.168.1.89 TLSv1.2                                                                                      | 312 Application Data                                                                           |
| 3 0.10867900 192.168.1.89 49.                                                                                                    | .213.95.49 TCP                                                                                          | 54 61406 > https [ACK] Seq=186 Ack=259 Win=514 Len=0                                           |
| 4 0.43694200 a4:97:b1:56:97:9b Bro                                                                                                    | oadcast ARP                                                                                             | 42 who has 192.168.1.5? Tell 192.168.1.35                                                      |
| 5 0.4/948800 192.168.1.65 224                                                                                                    | 4.0.0.251 MDNS                                                                                          | 139 Standard query 0x0000 PTR _homekittcp.local, "QM" question PTR _companion-linktcp.local, " |
| 6 0.49392/00 Te80::420:939D:8801:T1a9 TT0                                                                                                    | 02::TD MDNS                                                                                             | 159 standard query 0x0000 PTR _nomexittcp.local, "QM" question PTR _companion-linktcp.local,   |
| 7 1.50532200 IntelCor_29:67:60 Bro                                                                                                    | oadcast ARP                                                                                             | 42 Who has 192.108.1.244? Tell 192.108.1.13                                                    |
| 8 1.60481300 192.168.1.117 224                                                                                                    | 4.0.0.251 MDNS                                                                                          | 82 standard query 0x0000 PTR _googlecasttcp.local, _QM question                                |
| 9 1.60481600 Te80::8015:C352:63/5:99TC TTC                                                                                                    | 02::TD MDNS                                                                                             | 102 standard query 0x0000 PTR _googlecasttcp.local, QM question                                |
| 10 1.60935800 192.108.1.11/ 224                                                                                                    | 4.0.0.251 MDN5                                                                                          | 102 Standard query 0x0000 PTR _googlecasttcp.local, @M question                                |
| 11 1.809380001880::8015:0352:8375:9910 110                                                                                                    | 02::TD MDNS                                                                                             | 102 standard query 0x0000 Pik _googlecasttcp.iocai, dM question                                |
| 12 1.71501000 192.108.1.90 224                                                                                                    | 02::fb MDNS                                                                                             | 122 Standard query 0x0000 PTR_STeep=proxy_upt. Total, om question                              |
| 14 2 £1028600 £0801140c015228125150££ ££                                                                                                    | 02fb MDNS                                                                                               | 101 standard query 0x0000 - A Br/20077344367 Josal "ON" question                               |
| 14 2.010200001000;:49C0:Caao:25:0911 110                                                                                                    | 02::10 MDN5                                                                                             | Of standard query 0x0000 A BR/3077243AF9.10ca1, QM question                                    |
| 15 2.01028/00 Te80::49C0:Caa8:25:09TT TTO                                                                                                    | 02::1:3 LLMNR                                                                                           | 45 Nethership Decent croup 224 0 0 251                                                         |
| 10 2.70/10400 192.108.1.141 224                                                                                                    | 4.0.0.231 IGMPV2                                                                                        | 46 Member Ship Report group 224.0.0.251                                                        |
| <ul> <li>Ethernet II, Src: bc:a8:a6:99:df:cc (bc:a8:a6:99:df:cc (bc:a8:a6:99:df:cc (bc:a8:a6:39:df:a6:a6:39:df:a6:a6:39:df:a6:a6:39:df:a6:a6:39:df:a6:a6:39:df:a6:a6:39:df:a6:a6:39:df:a6:a6:39:df:a6:a6:39:df:a6:a6:39:df:a6:39:df:a6:39</li></ul>       | :99:8ft:cC), Dst: 60:38:e0:a9:b2;<br>9(192:168.1.89), Dst: 49.213.95<br>6(61406), Dst Port: https (443) | 3c (60:38:00:49:b2:3c)<br>,49 (49:12:55:49)<br>, Seq: 1, Ack: 1, Len: 185                      |
| 0000 60 38 e0 20 b2 3c bc 28 26 99 df cc 08 0                                                                                                    | 0.45.00 `8 < 5                                                                                          |                                                                                                |
| $ \begin{array}{c} conto \ ord \ conto \ conto \ $ | 9 31 GS         00                                                                                      |                                                                                                |
| ● Wi-Fi: <live capture="" in="" progress=""> File: C:\Use Packets: 53 · Dis</live>                                                                                                    | splayed: 53 (100.0%)                                                                                    | Profile: Default                                                                               |
|                                                                                                    | Q Search                                                                                                | l 📮 🚱 😑 🧐 📮 🧕 💽 📶 🔷 🔺 🔺 🖉 🖉                                                                    |

- 2. Thực hành phân tích gói tin với Wireshark
- Mục tiêu:
  - Thực nghiệm kiến thức mô hình TCP/IP
  - Hiểu cấu trúc các header cơ bản trường ở gói tin thu thập được
- Công cụ: sử dụng công cụ "Wireshark"
- Các mục chính
  - Phân tích quá trình ping
  - Phân tích quá trình kết nối HTTP
- a) Phân tích quá trình ping
- Bước 1: Mở wireshark và capture ở trên card mạng có kết nối internet
  - Cài đặt và mở wireshark như trên
  - Chọn card mạng "Hợp lý" để capture
  - o Ở đây tôi chọn "Wi-fi"
- Bước 2: vào cmd của máy tính ping 8.8.8.8
  - $\circ$  Ipconfig

```
Wireless LAN adapter Wi-Fi:
Connection-specific DNS Suffix . :
Link-local IPv6 Address . . . . : fe80::a5dd:e1b3:5530:cfbf%15
IPv4 Address. . . . . . . . : 192.168.1.89
Subnet Mask . . . . . . . . . : 255.255.255.0
Default Gateway . . . . . . . : 192.168.1.1
```

• Ping 8.8.8.8

Ο

```
C:\WINDOWS\system32\cmd. × + ~
Microsoft Windows [Version 10.0.22631.4037]
(c) Microsoft Corporation. All rights reserved.
C:\Users\y0ns2>ping 8.8.8.8
Pinging 8.8.8.8 with 32 bytes of data:
Reply from 8.8.8.8: bytes=32 time=36ms TTL=55
Reply from 8.8.8.8: bytes=32 time=71ms TTL=55
Reply from 8.8.8.8: bytes=32 time=45ms TTL=55
Reply from 8.8.8.8: bytes=32 time=137ms TTL=55
Ping statistics for 8.8.8.8:
Packets: Sent = 4, Received = 4, Lost = 0 (0% loss),
Approximate round trip times in milli-seconds:
Minimum = 36ms, Maximum = 137ms, Average = 72ms
```

- Bước 3: Stop quá trình capture của wireshark

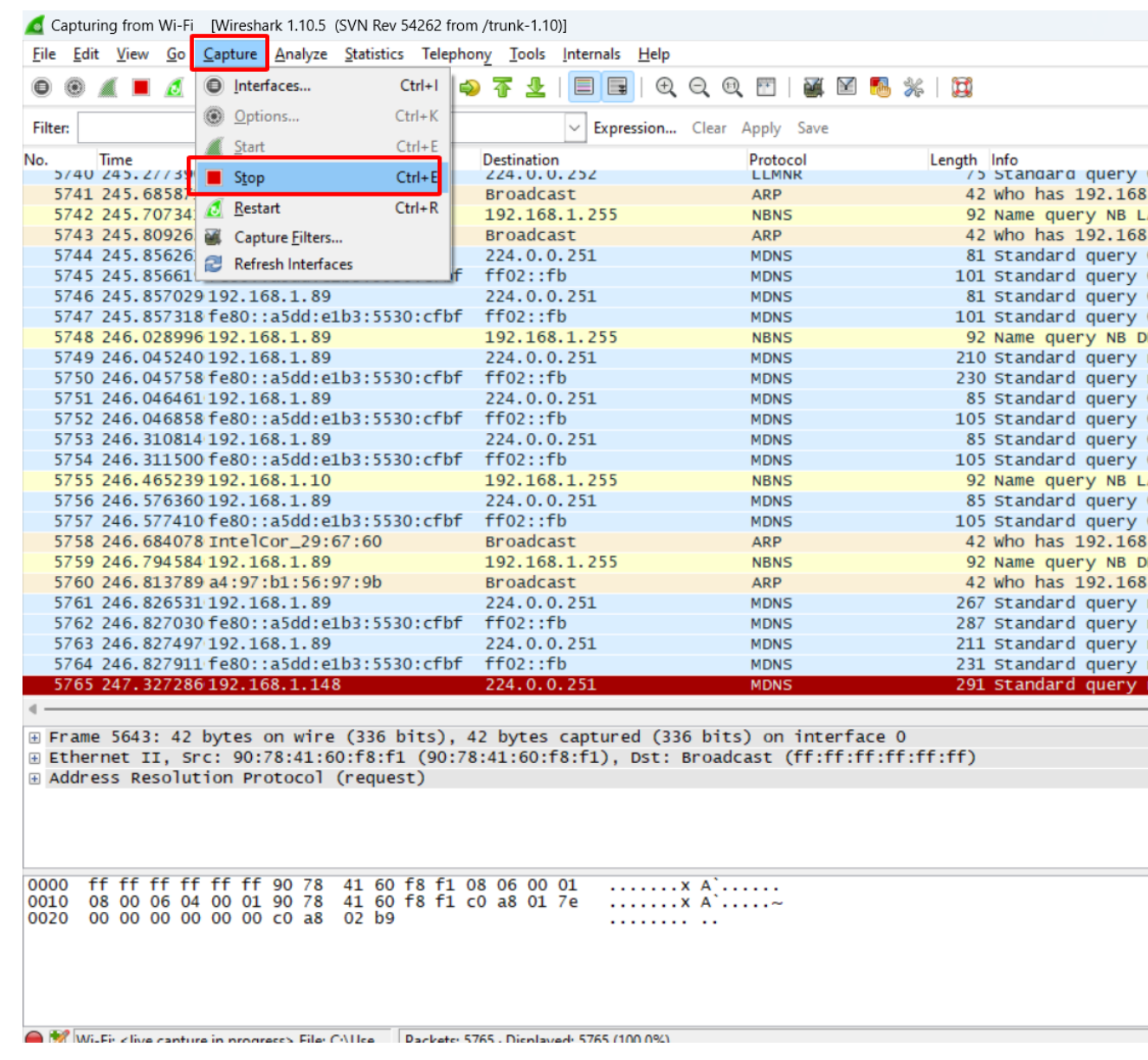

- Bước 4: Vào thanh filter của wireshark và nhập vào từ khóa "icmp" và ip.addr

### • Từ khóa "icmp"

| Capturing from Wi-Fi [Wireshark 1.10.5 (SVN Rev 542)                                                                                                    | 262 from /trunk-1.10)]                                 |                      |                        |                               |                        | - |
|----------------------------------------------------------------------------------------------------|--------------------------------------------------------|----------------------|------------------------|-------------------------------|------------------------|---|
| <u>File Edit View Go Capture Analyze Statistics</u>                                                                                                    | Telephony <u>T</u> ools <u>I</u> nternals <u>H</u> elp |                      |                        |                               |                        |   |
| 0 0 / <b>1</b> / <b>b b</b> x 2   9 4                                                                                                    | 🔿 🗛 🐺 🖳 🗐 🗐 🕀                                          | Q Q 🖭   🌌 🕅 🕵        | * 1                    |                               |                        |   |
|                                                                                                    |                                                        |                      | v.e.   e⊡s             |                               |                        |   |
| Filter: icmp                                                                                                    | <ul> <li>Expression</li> </ul>                         | Clear Apply Save     |                        |                               |                        |   |
| No. Time Source                                                                                                    | Destination                                            | Protocol             | Length Info            |                               |                        |   |
| 1865 88.6318580 192.168.1.89                                                                                                    | 192.168.1.79                                           | ICMP                 | 74 Echo (ping) request | id=0x0001, seq=73/18688, ttl= | =128                   |   |
| 1866 88.6441600 192.168.1.79                                                                                                    | 192.168.1.89                                           | ICMP                 | 74 Echo (ping) reply   | 1d=0x0001, seq=73/18688, ttl= | =128 (request in 1865) |   |
| 1890 89.0399200 192.108.1.89                                                                                                    | 192.108.1.79                                           | ICMP                 | 74 Echo (ping) request | id=0x0001, Seq=/4/18944, Lt1= | =128 (reply in 1891)   |   |
| 1901 90. 6571280 192. 168. 1. 89                                                                                                    | 192.168.1.79                                           | TCMP                 | 74 Echo (ping) repust  | id=0x0001, seq=75/19200, tt]= | =128 (reply in 1902)   |   |
| 1902 90.6746960 192.168.1.79                                                                                                    | 192.168.1.89                                           | ICMP                 | 74 Echo (ping) reply   | id=0x0001, seg=75/19200, tt]= | =128 (request in 1901) |   |
| 1934 91.6723060 192.168.1.89                                                                                                    | 192.168.1.79                                           | ICMP                 | 74 Echo (ping) request | id=0x0001, seq=76/19456, ttl= | =128 (reply in 1935)   |   |
| 1935 91.6847220 192.168.1.79                                                                                                    | 192.168.1.89                                           | ICMP                 | 74 Echo (ping) reply   | id=0x0001, seq=76/19456, ttl= | =128 (request in 1934) |   |
|                                                                                                    |                                                        |                      |                        |                               |                        |   |
|                                                                                                    |                                                        |                      | C:\WINDOWS\syst        | tem32\cmd. × + ~              | – 🗆 X                  |   |
|                                                                                                    |                                                        |                      |                        |                               |                        |   |
|                                                                                                    |                                                        |                      | C:\Users\y0ns2         | >ping 192.168.1.79            |                        |   |
|                                                                                                    |                                                        |                      | Dinging 102 16         | 9 1 70 with 22 bytes of d     | lata .                 |   |
|                                                                                                    |                                                        |                      | Pinging 192.10         | 169 1 70, bytes -22 time-     | 12mc TTI -129          |   |
|                                                                                                    |                                                        |                      | Deply from 192         | 168 1 70. bytes=32 time=      | 12ms $11L-120$         |   |
|                                                                                                    |                                                        |                      | Repty from 192         | 160.1.79: Dytes=32 time=      | 10 ms 11L-120          |   |
|                                                                                                    |                                                        |                      | Reply from 192         | .168.1.79: Dytes=32 time=     | 12m- TTL-128           |   |
|                                                                                                    |                                                        |                      | Reply From 192         | .166.1.79: Dytes=32 time=     | 12MS 11L=128           |   |
|                                                                                                    |                                                        |                      | Ding statistic         | - ( 102 168 1 70.             |                        |   |
|                                                                                                    |                                                        |                      | Ping statistic         | 5 for 192.168.1.79:           | -+ - 0 (00, 1)         |   |
|                                                                                                    |                                                        |                      | Packets: S             | ent = 4, Received = 4, Lo     | st = 0 (0% coss),      |   |
|                                                                                                    |                                                        |                      | Approximate ro         | und trip times in milli-s     | econds:                |   |
|                                                                                                    |                                                        |                      | Minimum =              | 10ms, Maximum = 17ms, Ave     | rage = 12ms            |   |
| 4                                                                                                    |                                                        |                      |                        |                               |                        |   |
| ⊕ Frame 1865: 74 bytes on wire (592 bit                                                                                                    | ts), 74 bytes captured (592                            | 2 bits) on interface | 0                      |                               |                        |   |
| Ethernet II, Src: bc:a8:a6:99:df:cc      €     Src: bc:a8:a6:99:df:cc      €     Src: bc:a8:a6:99:df:cc      Src: bc:a8:a6:99:df:cc      Src: bc:a8:a6:99:df:a8:a6:99:df:cc      Src: bc:a8:a6:99:df:cc      Src: bc:a8:a | (bc:a8:a6:99:df:cc), Dst: (                            | c:6b:1e:47:b7:7d (cc | ::6b:1e:47:b7:7d)      |                               |                        |   |
| Internet Protocol Version 4, Src: 194     Internet Control Message Protocol                                                                                                    | 2.168.1.89 (192.168.1.89),                             | DST: 192.168.1.79 (1 | 192.168.1.79)          |                               |                        |   |
| Internet control Message Protocol                                                                                                    |                                                        |                      |                        |                               |                        |   |
|                                                                                                    |                                                        |                      |                        |                               |                        |   |
|                                                                                                    |                                                        |                      |                        |                               |                        |   |
| 0000 cc 6b 1e 47 b7 7d bc a8 a6 99 df                                                                                                    | cc 08 00 45 00 .k.g.}                                  | E.                   |                        |                               |                        |   |
| 0010 00 3c e4 ed 00 00 80 01 d1 da c0                                                                                                    | ) a8 01 59 c0 a8 .<                                    | Y                    |                        |                               |                        |   |
| 0030 67 68 69 6a 6b 6c 6d 6e 6f 70 71                                                                                                    | 72 73 74 75 76 ahiik]mr                                | oparstuv             |                        |                               |                        |   |
| 0040 77 61 62 63 64 65 66 67 68 69                                                                                                    | wabcdefo                                               | ) hì '               |                        |                               |                        |   |
|                                                                                                    |                                                        |                      |                        |                               |                        |   |
|                                                                                                    |                                                        |                      |                        |                               |                        |   |
| Win Ein cline capture in program Dile: CAUse De                                                                                                    | ckets: 2569 . Displayed: 9 (0.29/)                     |                      |                        | Des Eler Des                  | fault                  | _ |
| WITH SIVE Capture in progress? File: C:\USE   Pa                                                                                                    | ckets, 2000 · Displayed: 0 (0.5%)                      |                      |                        | Profile: Det                  | lauit                  |   |
|                                                                                                    |                                                        |                      |                        |                               |                        |   |

• Ip.addr

3. Mô phỏng tấn công arp qua victim truy cập server, internet phải thông qua attack.

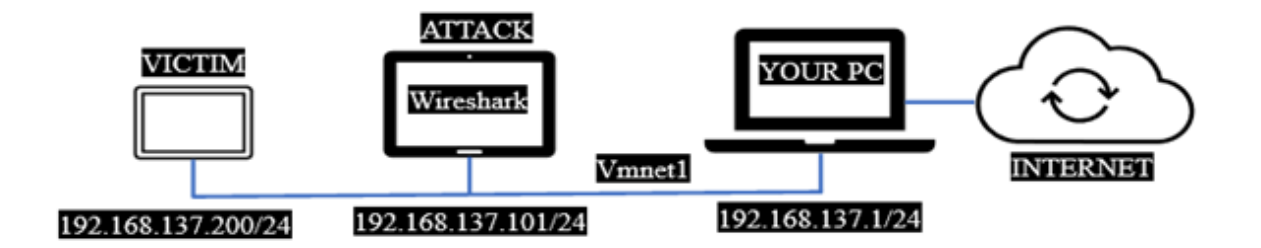

Chuẩn bị: